## Lekcja nr 13 MALOWANIE NA EKRANIE (cz. II)

- Aby uzyskać kopię zaznaczonego fragmentu rysunku należy użyć kombinacji klawiszy CTRL+C i CTRL+V lub przesunąć go z wciśniętym klawiszem CTRL.
- 2. Za pomocą narzędzia **ROZMIAR** możemy zmieniać grubość rysowanych linii.
- 3. Za pomocą narzędzia **OBRÓĆ** można obracać fragmenty rysunku, a także uzyskiwać odbicie lustrzane przy użyciu opcji **PRZERZUĆ**.
- 4. ZAZNACZENIE PRZEZROCZYSTE pozwala zaznaczać fragment rysunku bez tła.

## ZADANIE DOMOWE

1. BRAK.

## **DLA CHĘTNYCH**

1. BRAK.